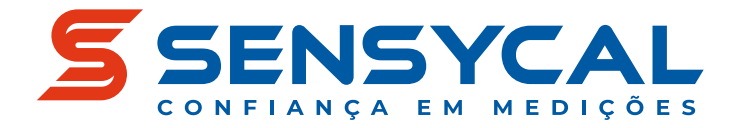

Temperatura

# MST885i Transmissor de Temperatura HART

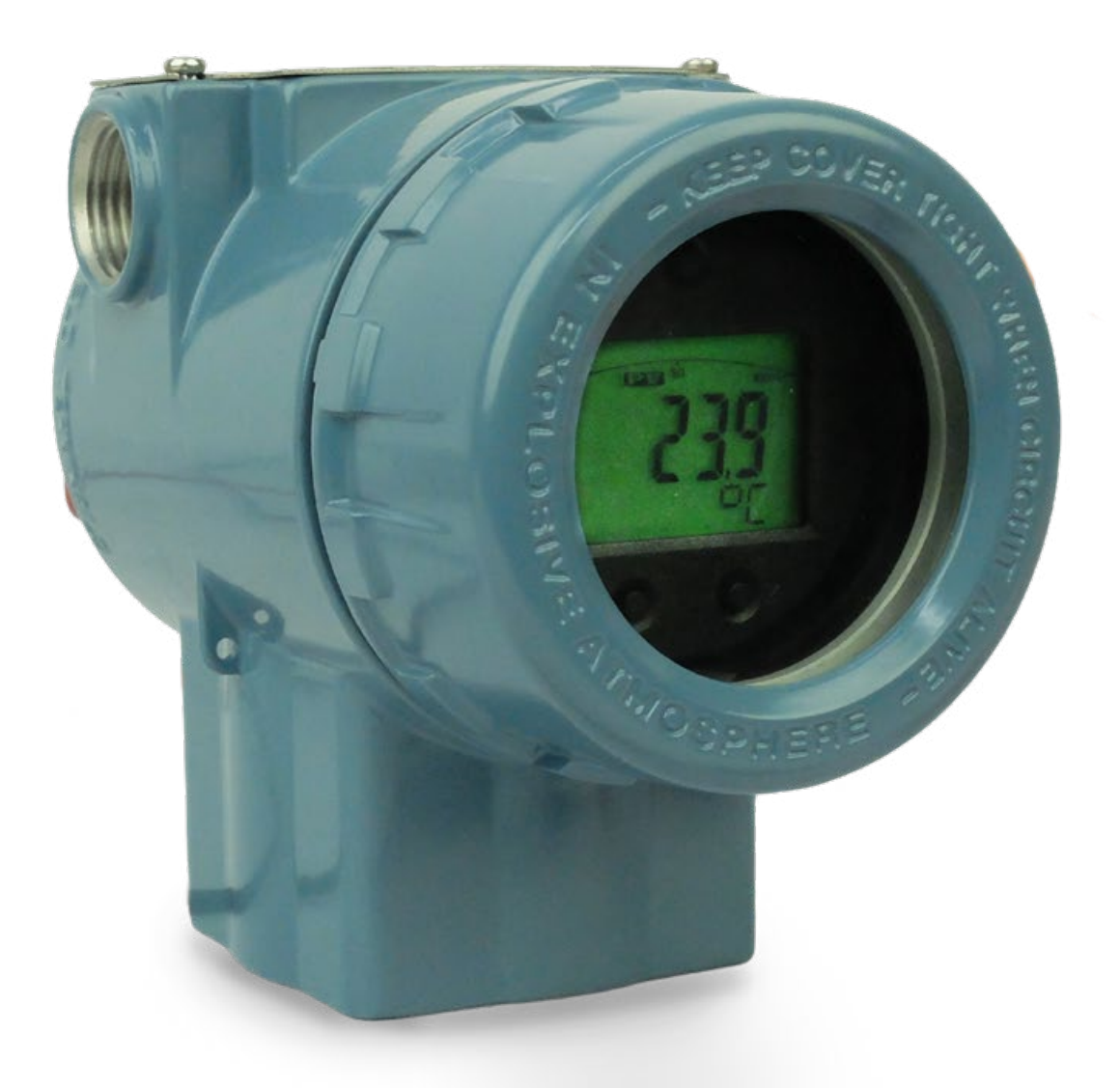

# Manual de Usuário

MAN-DE-0029 PT-BR REV. 05

© Sensycal Instrumentos e Sistemas Ltda.

- PÁGINA EM BRANCO -

# Anotações

# Sumário

4

14

.....

| Introdução                 | <br>2 |
|----------------------------|-------|
| Objetivo                   | <br>2 |
| Sobre o MST885i            | <br>2 |
| Convenções<br>tipográficas | <br>2 |
| Símbolos                   | <br>3 |
| Documentos<br>relacionados | <br>3 |
| Contato                    | <br>3 |
|                            |       |

### Segurança

| Instalação          | <br>5 |
|---------------------|-------|
| Verificação         | <br>5 |
| Fatores de ambiente | <br>5 |
| Montagem            | <br>6 |
| Ligação elétrica    | <br>7 |
| Bloco de ligação    | <br>7 |
| Ligação do sensor   | <br>7 |
| Ligação HART        | <br>8 |

| Operação                       | <br>9  |
|--------------------------------|--------|
| Tela e Botões                  | <br>9  |
| Tela LCD                       | <br>10 |
| Botões de operação             | <br>10 |
| Ajuste Local                   | <br>11 |
| Modificar variável<br>indicada | <br>11 |
| Menu de configura-<br>ções     | <br>12 |
| DTM (Device Type<br>Manager)   | <br>13 |
|                                |        |

| Especificações |
|----------------|
|----------------|

| Introdução                 | As informações contidas neste de<br>transmissores de temperatura MS<br>Sensycal <sup>®</sup> . Todos os componente<br>fabricação de nossos produtos sã<br>critérios de qualidade, em confor<br>ISO 9001:2015.          | ocumento se aplicam aos<br>5T885i desenvolvidos pela<br>es e processos envolvidos na<br>ão submetidos a rigorosos<br>rmidade com nossa certificação                                   |
|----------------------------|----------------------------------------------------------------------------------------------------|----------------------------------------------------------------------------------------------------|
| Objetivo                   | O objetivo desse documento é a<br>transmissores de temperatura M<br>acessar e utilizar essas funcionali                                                                                                    | presentar as funcionalidades dos<br>ST885i, e também explicar como<br>dades corretamente.                                                                                             |
|                            | Qualquer pessoa que deseje utili<br>deve primeiramente ler e entend<br>nesse documento, especialmente<br>(veja a seção "Segurança").                                                                                   | zar um transmissor MST885i<br>er as informações contidas<br>e as informações de segurança                                                                                             |
| Sobre o<br>MST885i         | O transmissor MST885i possui en<br>exatidão, sendo ideal para integr<br>medição de temperatura. Pode t<br>medição de tensões de corrente                                                                               | trada universal com ótima<br>ar processos envolvendo a<br>ambém ser utilizado para<br>contínua e resistências.                                                                        |
|                            | O MST885i indica a leitura de ten<br>LCD com luz de fundo (backlight                                                                                                    | nperatura através de uma tela<br>).                                                                                                    |
|                            | A operação do MST885i pode ser<br>HART. O MST885i possui DTM ver<br>acesso a toda a sua árvore de co<br>aplicativo FDT/DTM, como o PAC<br>botões de ajuste local perto da s<br>configuração sem a necessidade<br>HART. | feita através do protocolo<br>são FDT 2.0, que permite o<br>nfigurações através de um<br>Tware. Possui também dois<br>ua tela LCD, que permitem sua<br>de utilizar-se um configurador |
| Convenções<br>tipográficas | As seguintes convenções tipográ<br>elaboração deste documento:                                                                                                    | ficas foram utilizadas na                                                                                                    |
|                            | Sequências de menus ou<br>comandos envolvendo a<br>interação sequencial do usuário<br>são representados em negrito,<br>e cada etapa da sequência é<br>separada por uma seta.                                           | Acesse <b>Settings → Battery →</b><br>Level                                                                                                    |
|                            | Botões ou símbolos presentes<br>na interface de usuário são<br>representados em negrito com<br>nomes que os identificam entre<br>colchetes.                                                                            | Pressione <b>[OK]</b> para continuar                                                                                                    |

| Botões físicos são<br>representados por desenhos<br>que se assemelham o formato<br>dos botões ou pelo nome do<br>botão em negrito entre chaves.                                                                                                    | Aperte <b>●z</b> para modificar a<br>configuração<br>Aperte <b>{z}</b> para modificar a<br>configuração                                                                            |
|----------------------------------------------------------------------------------------------------|----------------------------------------------------------------------------------------------------|
| A interação simultânea<br>com dois ou mais botões é<br>representada pelos desenhos<br>que representam seus formatos<br>unidos por sinais de soma.<br>A interação também pode ser<br>representada pelos nomes<br>dos botões em negrito entre<br>chaves, unidos por sinais de<br>soma. | Aperte <b>Z + S</b> por 3<br>segundos ou mais para acessar<br>o menu de configurações<br>Aperte <b>{Z} + {S}</b> por 3<br>segundos ou mais para acessar<br>o menu de configurações |

## Símbolos

Os símbolos abaixo são utilizados ao longo desse documento para contextualizar as informações apresentadas.

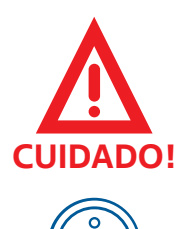

DE-0100).

Este símbolo é utilizado para indicar uma situação potencialmente perigosa que, caso não seja evitada, pode resultar em lesões sérias ou morte.

Este símbolo é utilizado para indicar informações úteis, dicas, ou conhecimentos importantes para a instalação e operação do produto.

## Documentos relacionados

Especificações Técnicas (datasheet) do MST885i (DAS-

Contato

Para mais informações, entre em contato conosco:

SENSYCAL Instrumentos e Sistemas Avenida do Estado 4567 CEP: 03105-000 - São Paulo - SP Site: www.sensycal.com.br Tel: +55 11 3275 0094 / +55 11 3271 8715 Email:vendas@sensycal.com.br / suporte@sensycal.com.br

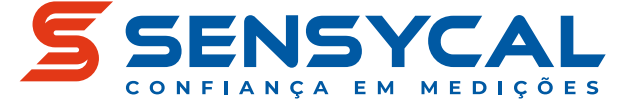

## Segurança

Antes de instalar e operar o transmissor MST885i, leia e entenda todas as informações relevantes. Isso inclui todos os protocolos de segurança do local de trabalho, normas de segurança gerais, e este documento.

O MST885i deve ser utilizado apenas por profissionais qualificados. O usuário é responsável pelo transporte, armazenamento, instalação, operação e manutenção do transmissor.

Para mais informações sobre os limites de funcionamento do MST885i veja a seção "Especificações".

Para prevenir incêndios, explosões e lesões:

- Utilize o equipamento apenas como especificado nesse documento.
- Antes de instalar o equipamento, verifique se ele atende aos requisitos de classificação relevantes da área.
- Não realize alterações no equipamento fora do escopo definido por esse documento. Isso irá invalidar a garantia do produto e poderá causar danos aos usuários e ao produto.
- A substituição de componentes pode comprometer o funcionamento do equipamento e causar lesões ao usuário.
- Não utilize o equipamento se ele operar de forma incorreta.
- Não utilize o equipamento se ele estiver alterado ou danificado.
- Se o equipamento for colocado em uma situação fora de seus limites de segurança, verifique se houve algum dano ao equipamento. Se necessário, retorne o produto para a Sensycal para análise e reparo.
- Evite qualquer ação que possa gerar uma carga eletrostática. Descargas eletrostáticas podem gerar explosões.

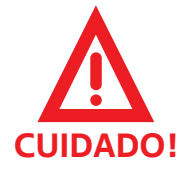

# Instalação

Verificação

Esta seção explica como preparar o MST885i para ser utilizado. Para iniciar essa seção, certifique-se de que você já leu e entendeu as informações contidas na seção "Segurança".

Antes de realizar a instalação do MST885i, é necessário verificar a integridade do transmissor. A presença de qualquer uma das condições abaixo é um indício de problemas que podem afetar o funcionamento do MST885i e colocar o usuário em risco:

- Danos (deformações, perfurações e corrosão) no invólucro metálico do transmissor ou na borneira/terminal elétrico.
- Vazamento de líquidos ou fumaça vindo do interior do equipamento.
- Fios saindo de dentro do invólucro do equipamento.

Caso uma ou mais dessas condições seja verificada, entre imediatamente em contato com a Sensycal.

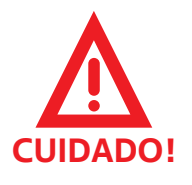

Não utilize o MST885i caso ele apresentar qualquer uma das condições listadas acima.

## Fatores de Ambiente

A instalação adequada do transmissor é fundamental para garantir o seu funcionamento correto. Fatores ambientais desfavoráveis podem prejudicar a performance de medição do MST885i ou até mesmo impedir sua operação normal.

Seguem abaixo algumas considerações sobre a forma de instalação para otimizar o funcionamento do transmissor:

1. Para instalações a céu aberto, evitar expor o transmissor ao sol, buscando instalá-lo em um local com sombra. Isso irá melhorar a estabilidade das medições e aumentará o tempo de vida do equipamento.

2. Garanta que o equipamento seja mantido dentro dos limites de umidade especificados (veja a seção "Especificações). Em ambientes com alto índice de umidade, garantir que o invólucro do transmissor seja mantido fechado e vedado o máximo possível.

3. Evitar instalar o equipamento próximo à objetos de alta temperatura. Expor o invólucro e a eletrônica do transmissor constantemente à altas temperaturas irá prejudicar a sua estabilidade e vida útil.

4. Mantenha o transmissor o mais próximo possível do sensor de temperatura, utilizando cabos adequados para o tipo de sensor escolhido. Cabos muito longos ou de baixa qualidade irão comprometer a exatidão das medições do transmissor.

### Montagem

O MST885i pode ser montado de dois modos:

**Modo 1** - Separado do sensor de temperatura usando um suporte de fixação (braçadeira) opcional.

Modo 2 - Acoplado ao sensor de temperatura

Utilizando o suporte de fixação a montagem pode ser feita em paredes ou tubulações, conforme ilustrado na figura 1.

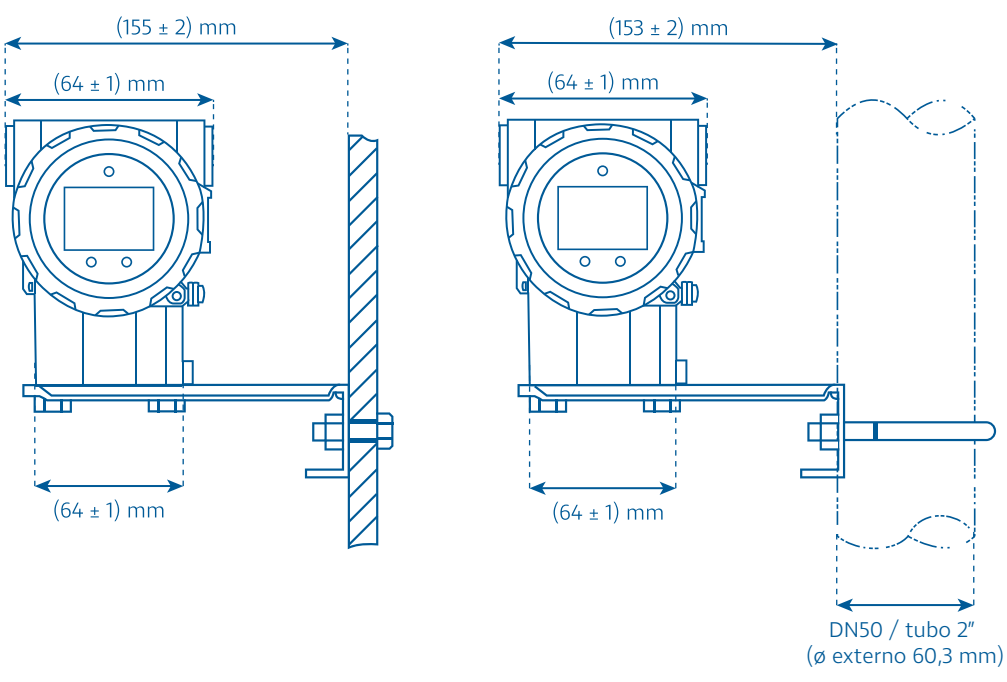

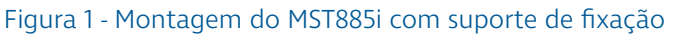

Para adequar-se à orientação da montagem, a tela do transmissor MST885i pode ser rotacionada em até 357 graus, com uma resolução de rotação de aproximadamente 3 graus.

Para acessar a tela, remova a tampa com visor. É possível que a tampa com visor esteja travada pelo parafuso de trava frontal. Para soltar a tampa, remova o parafuso, cuja localização é mostrada na figura 2.

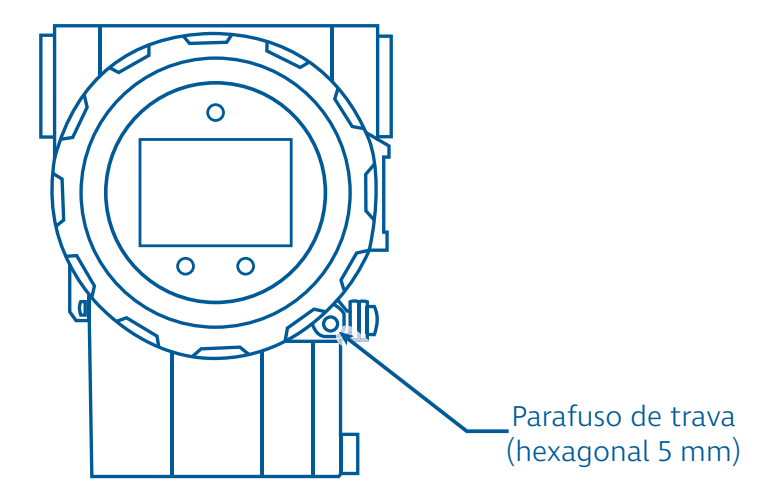

Figura 2 - Parafuso de trava da tampa com visor

## Ligação Elétrica

Bloco de ligação

O transmissor MST885i é alimentado através do seu bloco de ligação ou borneira, localizado sob a tampa traseira do invólucro. O acesso dos cabos ao bloco de ligação é feito pelas suas conexões elétricas, localizadas na lateral do invólucro.

A figura 3 ilustra as conexões elétricas e a localização da tampa traseira do transmissor.

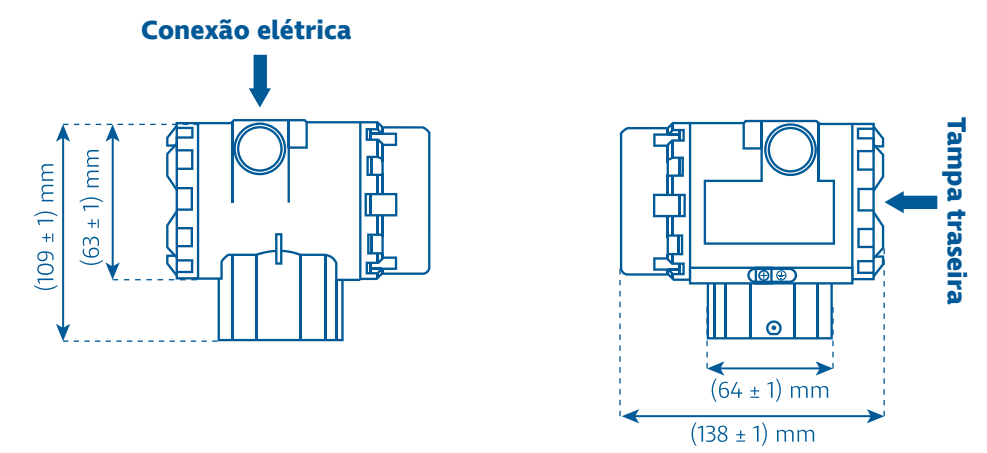

Figura 3 - Dimensões e localização das conexões elétricas e tampa traseira

Após a remoção da tampa traseira, é possível acessar o bloco de ligação elétrica, conforme ilustrado na figura 4.

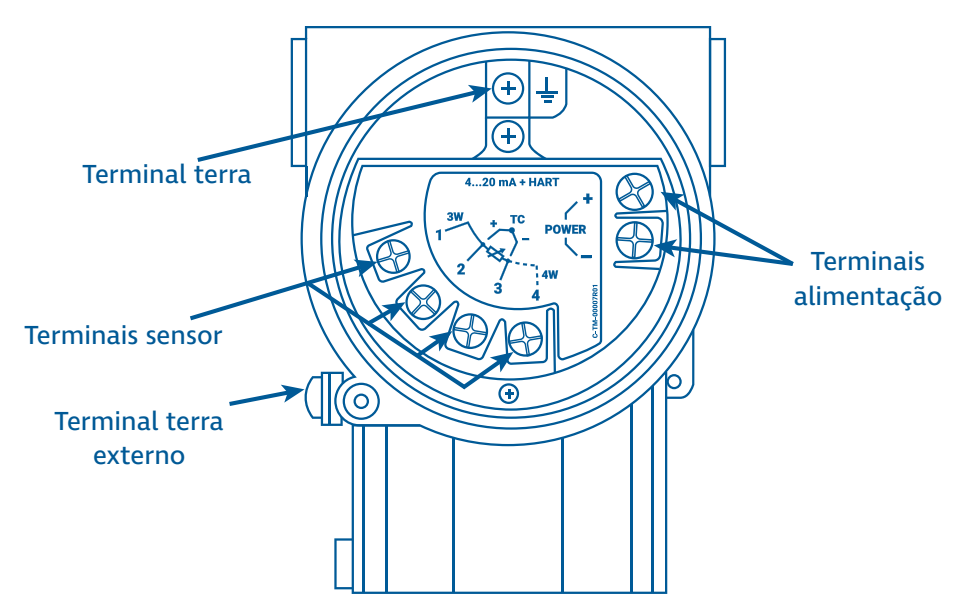

Figura 4 - Bloco de ligação elétrica

Os terminais marcados como + e - correspondem aos terminais de alimentação positiva e negativa, respectivamente, e devem receber alimentação de 12 ... 32 Vdc.

Acima do bloco de ligação há um terminal terra conforme mostra a figura 4. Por conveniência, existe também um terminal terra na parte externa do transmissor, indicado apropriadamente pelo símbolo de terra elétrico.

# Ligação do sensor No bloco de ligação existem quatro outros terminais identificados por números de 1 a 4. Esses terminais são utilizados exclusivamente para conexão de sensores de temperatura ao transmissor, conforme ilustrado na figura 5.

© SENSYCAL ® Instrumentos e Sistemas Ltda.

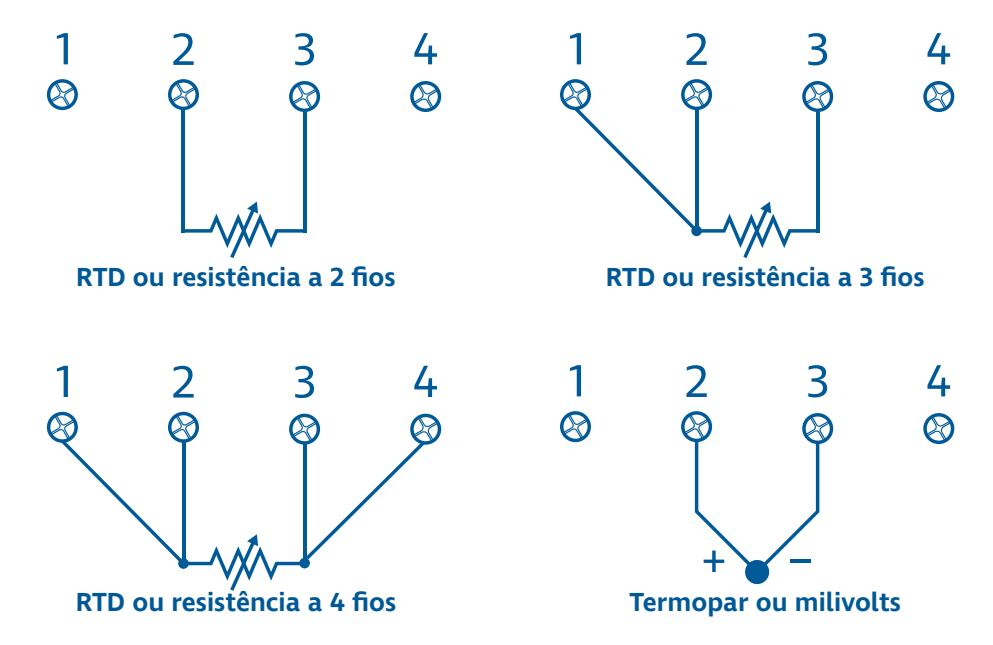

Figura 5 - Diagramas de ligação elétrica para diferentes sensores

Ligação HARTOs transmissores de temperatura MST885i possuem saída<br/>analógica de corrente 4 ... 20 mA com protocolo HART.<br/>Para realizar a comunicação com o equipamento através do<br/>protocolo HART é necessária uma carga mínima de 250 Ω. A<br/>ligação da fonte e do configurador HART deve ser feita de acordo<br/>com a figura 6.

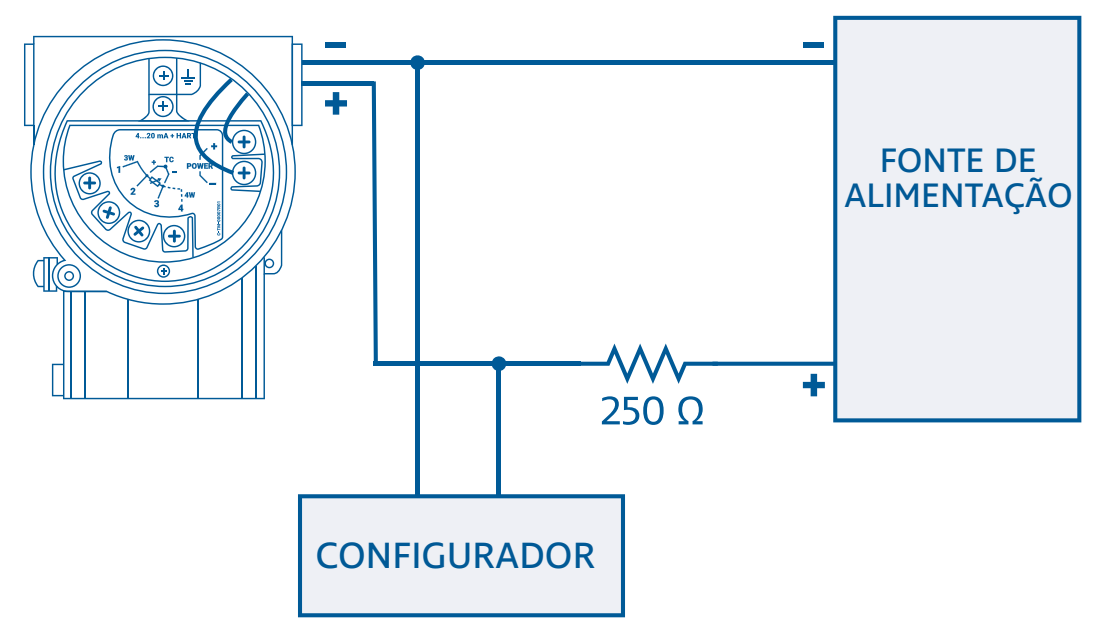

Figura 6 - Diagramas de ligação do MST885i trabalhando como transmissor HART

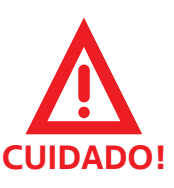

 Nunca alimente o equipamento com tensões acima das especificadas. Isso irá danificar o equipamento e em casos extremos poderá causar lesões ao usuário.

# Operação

Esta seção explica como realizar a operação do transmissor MST885i. Isso inclui uma descrição sobre a sua tela e botões, instruções sobre como realizar a configuração do equipamento através dos botões de ajuste local, e informações básicas sobre a utilização do DTM do equipamento para configuração através do protocolo HART.

Antes de ler essa seção, certifique-se de que você leu e entendeu a seção "Segurança", e de que os procedimentos contidos na seção "Instalação" foram seguidos corretamente.

#### **Tela e Botões** O transmissor MST885i possui uma tela LCD com luz de fundo (backlight), localizada sob a tampa com visor na parte frontal da carcaça do equipamento. Próximo à tela LCD existem 3 botões, chamados de **botões de operação**. Os botões de operação podem ser utilizados para realizar o ajuste local do transmissor. Para acessá-los é necessário remover a tampa com visor.

A figura 7 ilustra a tela LCD e os botões de operação do MST885i.

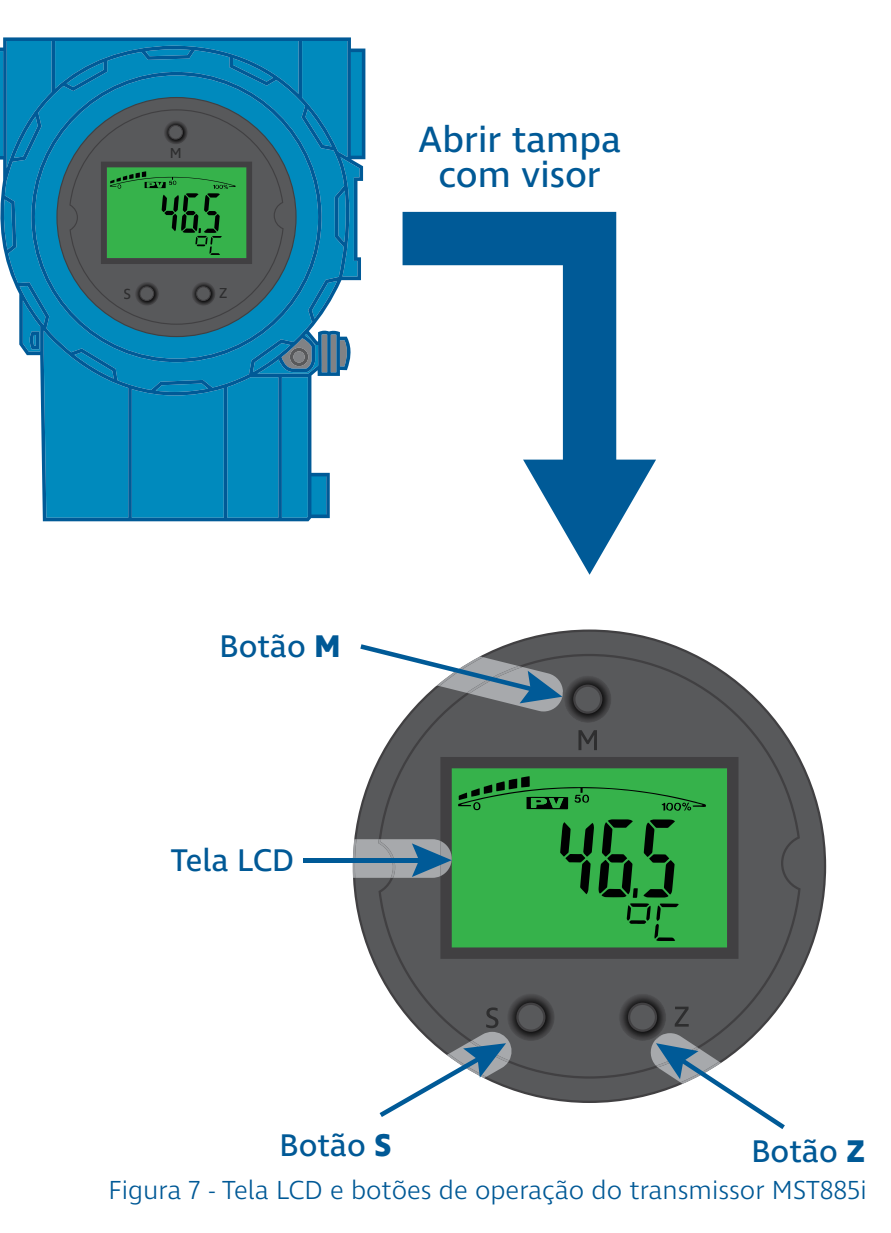

### Tela LCD

O transmissor MST885i possui uma tela LCD com luz de fundo (backlight). A tela é utilizada para mostrar o valor medido pelo transmissor, seja esse valor uma temperatura, um valor de resistência ou um valor de tensão. Além disso, a tela LCD pode indicar o valor da corrente de saída do transmissor e o valor da medição em porcentagem.

A tela possui largura de aproximadamente 35 mm e altura de aproximadamente 23 mm e pode ser dividida em três regiões, conforme ilustra a figura 8.

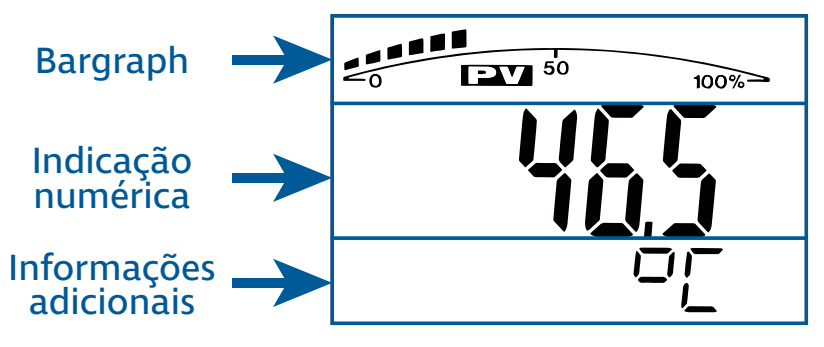

Figura 8 - Regiões da tela LCD

Na parte superior da tela está localizado um bargraph ou gráfico de barras. A função do gráfico de barras é indicar a porcentagem da medição do transmissor em relação à faixa de medição configurada. O gráfico de barras possui 20 divisões, o que significa que cada barra representa um incremento de 5%.

A parte central da tela é utilizada para indicar valores numéricos de até 5 dígitos, como o valor da medição ou valores de parâmetros do transmissor.

A parte inferior da tela é utilizada para indicar informações adicionais, como unidades ou no caso do menu de configurações, o número do parâmetro do transmissor (para mais informações, veja a seção "Ajuste Local").

Botões de operação Conforme ilustrado na figura 7, o transmissor MST885i possui três botões de operação. Acima da tela LCD está localizado o botão M. De modo geral, esse botão é utilizado no menu de configurações para confirmar mudanças nos parâmetros do transmissor.

No canto inferior esquerdo está localizado o botão **S**. Esse botão pode ser utilizado para modificar a variável mostrada na tela de medição do transmissor, e no menu de configurações esse botão é utilizado para modificar parâmetros do transmissor.

No canto inferior direito está localizado o botão **Z**. Esse botão é utilizado para confirmar modificações através do ajuste local. No caso de parâmetros numéricos, esse botão também possui a função de modificar o dígito do parâmetro numérico a ser modificado.

Mais informações sobre o uso desses botões podem ser encontradas na seção "Ajuste Local".

### Ajuste Local

Através da tela e dos botões de operação é possível realizar a o ajuste local do transmissor, sem a necessidade de se utilizar um configurador HART.

O ajuste local possibilita a **modificação da variável indicada** na tela de medição. Além disso, é possível alterar diversos parâmetros do transmissor através do **menu de configurações**. Alguns dos parâmetros que podem ser modificados são a faixa de medição do equipamento, a unidade de medição utilizada e o tipo de sensor.

Modificar variável indicada Quando o transmissor MST885i é ligado, a **tela de medição** é mostrada. Por padrão essa tela é configurada para mostrar o valor medido pelo transmissor (temperatura, resistência ou tensão) através do sensor conectado ao seu bloco de ligação (veja a seção "Bloco de ligação"). No entanto, é possível modificar a variável mostrada na tela de medição através do botão de operação **S**.

> A partir da tela de medição, ao pressionarmos e segurarmos o botão **S**, a tela passa a circular pelas opções de variáveis possíveis para serem indicadas. As opções inclusas são: medição do sensor (com 1 casa depois da vírgula), medição do sensor (com 2 casas depois da vírgula), saída de corrente e medição do sensor em porcentagem. Para selecionar a variável a ser mostrada, basta soltar o botão **S** no momento em que a variável aparece na tela.

### A figura 9 ilustra esse processo:

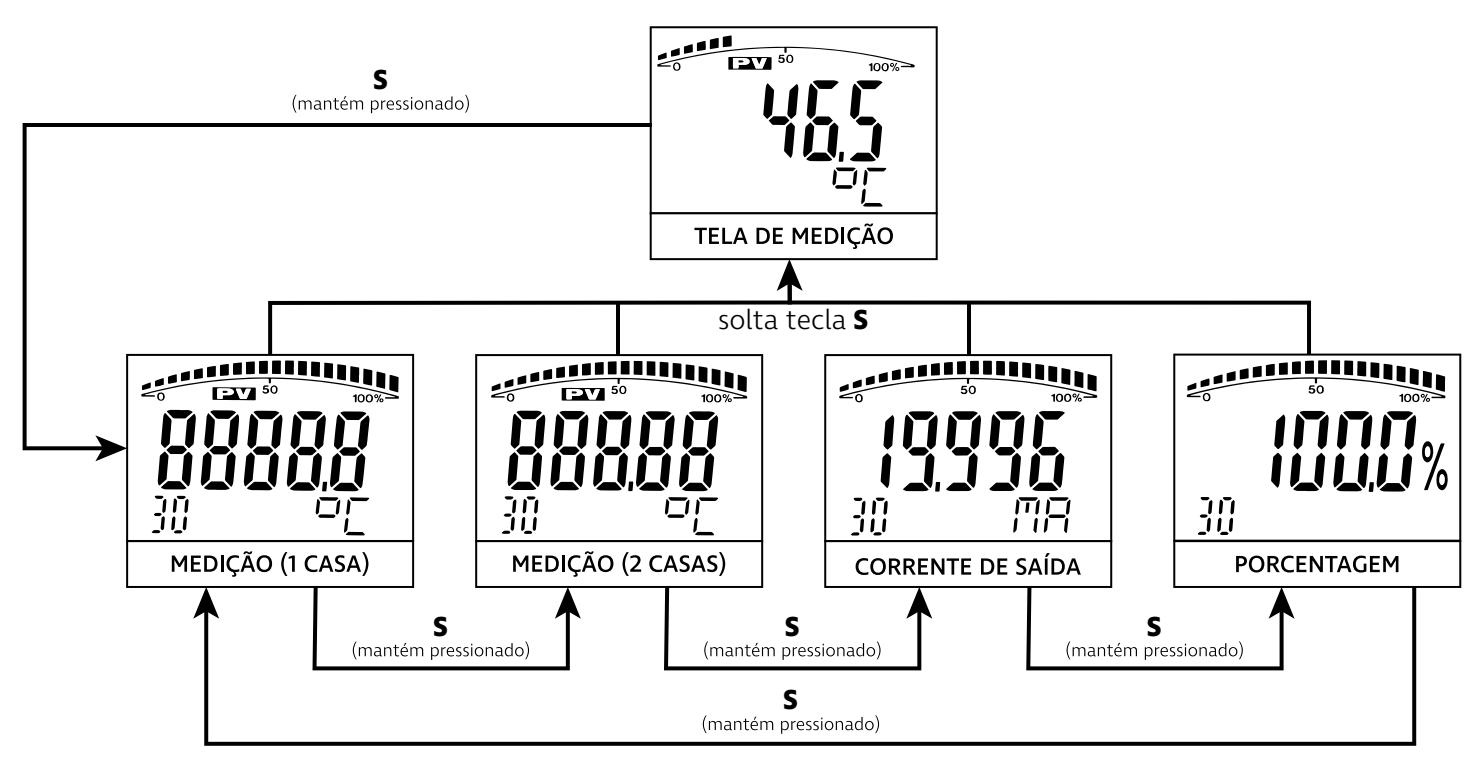

Figura 9 - Árvore de modificação da variável indicada

### Menu de configurações

Através dos botões de operação, é possível acessar o menu de configurações do MST885i, no qual é possível visualizar e modificar diversos parâmetros do transmissor.

Para acessarmos o menu de configurações a partir da tela de medição, basta pressionarmos os botões Z e S simultaneamente. O menu de configurações é composto por uma seguência de telas, cada uma correspondendo a um parâmetro ou funcionalidade do transmissor. Cada tela é identificada por um número no canto inferior esquerdo, e conforme navegamos o menu, acessamos parâmetros identificados por números mais altos.

A primeira tela a ser mostrada, identificada pelo número 2, corresponde ao parâmetro da unidade de medição principal do transmissor. Para modificarmos esse parâmetro, pressionamos o botão S. Pressionando o botão S repetidamente, circulamos pelas opções de unidades de medição suportadas pelo transmissor. Para selecionarmos uma unidade, basta pressionarmos o botão Z ou o botão M. Ao selecionarmos uma unidade, a próxima tela do menu é mostrada. Quando chegamos na última tela do menu, ao pressionarmos os botões Z ou M, somos levados de volta para tela de medição.

A figura 10 ilustra toda a árvore de navegação do menu de configurações do MST885i. É importante notar que alguns parâmetros não serão mostrados dependendo do tipo do sensor selecionado.

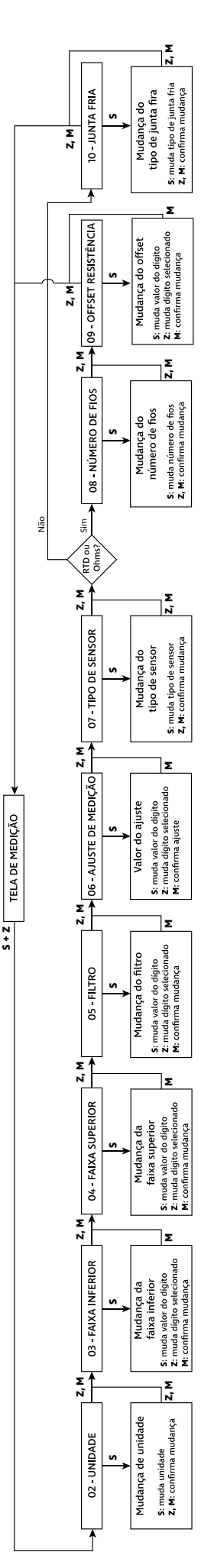

### DTM (Device Type Manager)

Os transmissores MST885i possuem comunicação HART e portanto é possível configurá-los remotamente através de comandos do protocolo HART.

A Sensycal disponibiliza um Device Type Manager (DTM) que permite o acesso a toda a árvore de comandos do MST885i. O DTM pode ser encontrado na página do equipamento no site da Sensycal (**www.sensycal.com.br**). O DTM também pode ser disponibilizado de outras formas de acordo com a necessidade do usuário, entrando em contato pelo email **vendas@sensycal. com.br**.

O DTM disponibilizado foi desenvolvido de acordo com o padrão FDT 2.0, e portanto é compatível com qualquer aplicação (frame application) que suporta essa versão FDT (por exemplo, PACTware versão 5.0 ou superior).

Para realizar a comunicação com o transmissor, é necessário instalar o DTM e uma aplicação FDT compatível em um computador com sistema operacional Windows. Em seguida, é necessário conectar ao computador uma interface HART, que por sua vez deve ser ligada ao transmissor de acordo com a figura 6 na seção "Ligação HART".

# Especificações

| Sensores/Entradas                   | 5                  |                  |             |           |
|-------------------------------------|--------------------|------------------|-------------|-----------|
| Termorresistência (F                | RTD) e Resistência | l                |             |           |
| Тіро                                | Norma              | Limites de Faixa | Span Mínimo | Exatidão  |
| <b>Pt50 (</b> α <b>= 0,00385)</b>   | IEC 60751          | -200 850 °C      | 10 °C       | ±0,15 °C  |
| <b>Pt50 (</b> α <b>= 0,003916)</b>  | JIS C1604-1987     | -200 850 °C      | 10 °C       | ±0,15 °C  |
| <b>Pt100 (</b> α <b>= 0,00385)</b>  | IEC 60751          | -200 850 °C      | 10 °C       | ±0,15 °C  |
| <b>Pt100 (</b> α <b>= 0,003916)</b> | JIS C1604-1987     | -200 850 °C      | 10 °C       | ±0,15 °C  |
| <b>Pt100 (</b> α <b>= 0,00392)</b>  | MIL-T-24388        | -200 850 °C      | 10 °C       | ±0,15 °C  |
| <b>Pt200 (</b> α <b>= 0,00385)</b>  | IEC 60751          | -200 850 °C      | 10 °C       | ±0,15 °C  |
| <b>Pt500 (</b> α <b>= 0,00385)</b>  | IEC 60751          | -200 850 °C      | 10 °C       | ±0,10 °C  |
| <b>Pt1000 (</b> α <b>= 0,00385)</b> | IEC 60751          | -200 850 °C      | 10 °C       | ±0,10 °C  |
| Ni120 (α = 0,00672)                 | DIN 43760:1987     | -79 260 °C       | 10 °C       | ±0,05 °C  |
| Cu10 (α = 0,00428)                  | GOST 6651-2019     | -100 260 °C      | 5 °C        | ±0,05 °C  |
| Cu50 (α = 0,00426)                  | SAMA RC21-4-1966   | -100 200 °C      | 5 °C        | ±0,05 °C  |
| Cu50 (α = 0,00428)                  | GOST 6651-2019     | -100 200 °C      | 5 °C        | ±0,05 °C  |
| Cu100 (α = 0,00426)                 | SAMA RC21-4-1966   | -100 200 °C      | 5 °C        | ±0,05 °C  |
| Cu100 (α = 0,00428)                 | GOST 6651-2019     | -100 200 °C      | 5 °C        | ±0,05 °C  |
| 0600 Ohms                           | -                  | 0 600 Ohms       | 50 Ohms     | 0,02 Ohms |
| 05000 Ohms                          | -                  | 0 5000 Ohms      | 100 Ohms    | 1 Ohms    |
|                                     |                    |                  |             |           |
| Termopar (TC) e Mil                 | ivolts             |                  |             |           |
| Тіро                                | Norma              | Limites de Faixa | Span Mínimo | Exatidão  |
| Termopar Tipo E                     | IEC 60584          | -200 1000 °C     | 25 °C       | ±0,4 °C   |
| Termopar Tipo J                     | IEC 60584          | -210 1200 °C     | 25 °C       | ±0,4 °C   |
| Termopar Tipo B                     | IEC 60584          | 100 1820 °C      | 100 °C      | ±1 °C     |
| Termopar Tipo K                     | IEC 60584          | -200 1372 °C     | 25 °C       | ±0,4 °C   |
| Termopar Tipo N                     | IEC 60584          | -200 1300 °C     | 25 °C       | ±0,4 °C   |
| Termopar Tipo R                     | IEC 60584          | 0 1768 °C        | 100 °C      | ±0,8 °C   |
| Termopar Tipo S                     | IEC 60584          | 0 1768 °C        | 100 °C      | ±0,8 °C   |
| Termopar Tipo T                     | IEC 60584          | -200 400 °C      | 25 °C       | ±0,4 °C   |
| Termopar Tipo DIN L                 | DIN 43710:1985-01  | -200 900 °C      | 25 °C       | ±0,4 °C   |
| Termopar Tipo DIN U                 | DIN 43710:1985-01  | -200 600 °C      | 25 °C       | ±0,4 °C   |
| Termopar Tipo C (W5)                | SAMA RC21-4-1966   | 0 2000 °C        | 25 °C       | ±1 °C     |
| Termopar Tipo GOST L                | GOST R 8.585-2001  | -200 800 °C      | 25 °C       | ±0,4 °C   |
| -120 120 mV                         | -                  | -120 120 mV      | 12 mV       | 0,025 mV  |
| -1000 1000 mV                       | -                  | -1000 1000 mV    | 50 mV       | 0,1 mV    |

| Operação                                                                                                    |                                                                                                    |
|----------------------------------------------------------------------------------------------------|----------------------------------------------------------------------------------------------------|
| Display                                                                                                    |                                                                                                    |
|                                                                                                    | 5 dígitos numéricos                                                                                                    |
| Características                                                                                                    | • Gráfico de barras 0 100 % de 20 segmentos                                                                                                    |
|                                                                                                    | Luz de fundo automática                                                                                                    |
| Unidades                                                                                                    | °C, °F, °R, K, mV, Ω                                                                                                    |
| Alimentação                                                                                                    |                                                                                                    |
| Tensão de alimentação                                                                                                    | 12 32 V dc                                                                                                    |
|                                                                                                    |                                                                                                    |
| Especificações físicas                                                                                                    |                                                                                                    |
| Material                                                                                                    |                                                                                                    |
| Especificações físicas   Material   Invólucro metálico                                                                                         | Alumínio, aço inox AISI 316                                                                                                    |
| Especificações físicasMaterialInvólucro metálicoSuporte de fixação                                                                             | Alumínio, aço inox AISI 316<br>Aço carbono, aço inox AISI 304, aço inox AISI 316                                                                               |
| Especificações físicasMaterialInvólucro metálicoSuporte de fixaçãoPeso                                                                         | Alumínio, aço inox AISI 316<br>Aço carbono, aço inox AISI 304, aço inox AISI 316<br>Aproximadamente 0,85 kg (sem suporte de fixação)                           |
| Especificações físicasMaterialInvólucro metálicoSuporte de fixaçãoPesoCondições de ambiente                                                    | Alumínio, aço inox AISI 316<br>Aço carbono, aço inox AISI 304, aço inox AISI 316<br>Aproximadamente 0,85 kg (sem suporte de fixação)                           |
| Especificações físicasMaterialInvólucro metálicoSuporte de fixaçãoPesoCondições de ambienteTemperatura de operação                             | Alumínio, aço inox AISI 316<br>Aço carbono, aço inox AISI 304, aço inox AISI 316<br>Aproximadamente 0,85 kg (sem suporte de fixação)<br>-40 85 °C              |
| Especificações físicasMaterialInvólucro metálicoSuporte de fixaçãoPesoCondições de ambienteTemperatura de operaçãoTemperatura de armazenamento | Alumínio, aço inox AISI 316<br>Aço carbono, aço inox AISI 304, aço inox AISI 316<br>Aproximadamente 0,85 kg (sem suporte de fixação)<br>-40 85 °C<br>-40 85 °C |

## A Sensycal Instrumentos e Sistemas

foi criada com a missão de impulsionar a melhoria de processos industriais através de soluções de ponta em instrumentação, metrologia e automação que garantam segurança, confiabilidade e produtividade.

Valorizamos a opinião de nossos clientes, e trabalhamos sempre para entender suas necessidades e desenvolver produtos de qualidade que atendam às suas expectativas e promovam a melhoria de seus processos.

Oferecemos soluções em metrologia - serviços de calibração, manômetros, bombas pneumáticas e hidráulicas, calibradores, multi-calibradores e controladores de pressão - instrumentação transmissores de pressão, nível e temperatura, fabricação e manutenção de selos, configuradores HART, PROFIBUS PA e FOUNDATION Fieldbus - e automação monitores de válvula, posicionadores e outras soluções de controle industrial.

Possuímos um laboratório acreditado sob a norma ISO/ IEC 17025:2017 pela Coordenação-Geral de Acreditação do Inmetro para realizar calibrações em pressão com incertezas baixíssimas, de acordo com padrões internacionais.

Somos certificados também pela norma ISO/IEC 9001:2015, atestando nosso compromisso com a melhoria contínua e com a criação de soluções de qualidade.

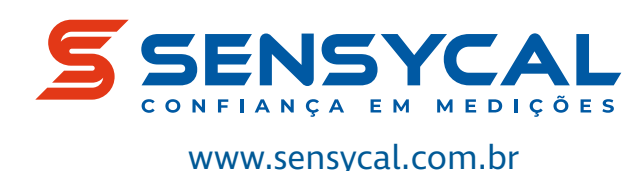

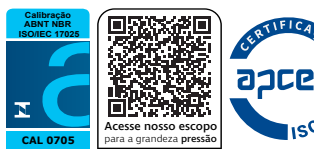

Sensycal Instrumentos e Sistemas Ltda. é uma empresa registrada em Avenida do Estado 4567, Mooca, São Paulo, SP, Brasil, CEP:03105-000.

Todas as especificações estão sujeitas a mudanças sem aviso prévio para fins de melhoria dos produtos.